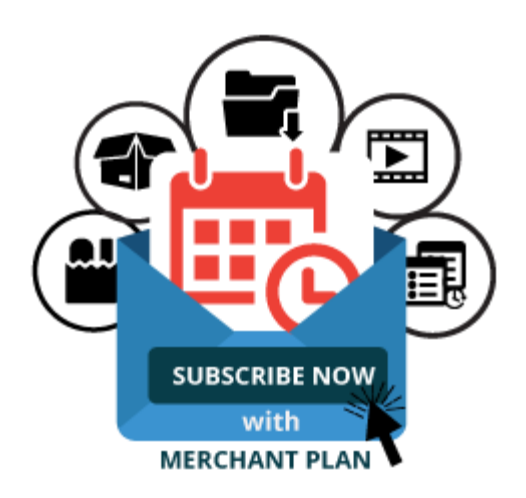

# Subscription Merchant Plan - Magento 2

USER MANUAL

MAGEDELIGHT.COM E: SUPPORT@MAGEDELIGHT.COM

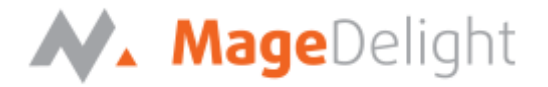

# **License Key**

After successful installation of Subscription Merchant Plan extension by using the Magento setup, you are now required to configure the license key in the admin configuration section. You can set it from:

Admin > Stores > Configuration > MageDelight > Subscription Merchant Plan > License Configuration. As shown in screenshot below:

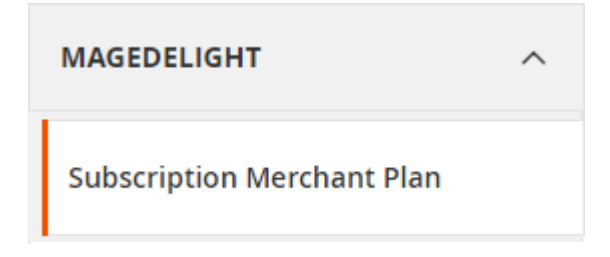

You will find two text boxes asking for Serial Key and Activation Key, which you can find in the email you received upon the purchase of extension. See screenshot below:

| License Configuration |                                                                 |              | $\odot$ |
|-----------------------|-----------------------------------------------------------------|--------------|---------|
| Serial Key            | Enter the serial key that you received at time of purchase.     | [STORE VIEW] |         |
| Activation Key        |                                                                 | [STORE VIEW] |         |
|                       | Enter the activation key that you received at time of purchase. |              |         |
|                       |                                                                 |              |         |
|                       |                                                                 |              |         |
|                       |                                                                 |              |         |
|                       |                                                                 |              |         |
|                       |                                                                 |              |         |

# MageDelight

# Backend (Admin side) Subscription Merchant Plan

# **Subscription Merchant Plan configuration**

You can configure Subscription Merchant Plan extension through configuration section, Admin > System > Configuration > Magedelight > Subscription Merchant Plan.

# Subscription Merchant Plan Configuration Options.

# 1. Enable Subscription

This can enable/disable the Subscription Merchant Plan module in admin.

## 2. Manage Subscription Interval

- a. Day: Set interval type as Days. Set number of interval as number of days and Interval Label which would get displayed on frontend.
- b. Month: Set interval type as Month. Set number of interval as number of months and Interval Label which would get displayed on frontend.
- c. Year: Set interval type as Year. Set number of interval as number of Years and Interval Label which would get displayed on frontend

## 3. Maximum Payment Failed

Set maximum number of transactions allowed to be failed. After that customer will not be able to get the next subscription. This will cancel the user subscription (after maximum attempt made) and user is then required to purchase the subscription again.

## 4. Select Payment Gateway

Merchant needs to select the payment gateway to get the payment from.

- 5. Select Shipping Method Select the shipping method.
- Allowed To Update Billing Address Merchant can allow user to change the billing address from customer My Account section.

# 7. Allowed To Update Shipping Address

Merchant can allow user to change the shipping address from customer My Account section.

## 8. Allowed To Update Profile Before

Admin can set number of days before the next subscription customers can update the profile.

## 9. Set Reminder Of Occurrence Before

Set number of days before the next subscription customers get the reminder of their next subscription. This number should be greater than number of days allowed to update profile before.

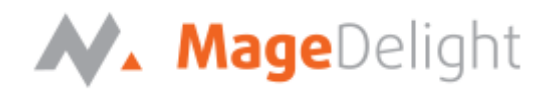

# **General Configuration**

| Senable Subscription [website]            | Yes                  |              |                      | •        |
|-------------------------------------------|----------------------|--------------|----------------------|----------|
| Manage Subscription Interval<br>[website] |                      | Number<br>Of |                      |          |
|                                           | Interval Type        | Interval     | Interval Label       | Action   |
|                                           | Day 💌                | 1            | Daily                | Î        |
|                                           | Mon 💌                | 1            | Monthly              | 1        |
|                                           | Year 💌               | 1            | Yearly               | <b>*</b> |
|                                           | Add                  |              |                      |          |
| Maximum Payment Failed<br>[website]       | 5                    |              |                      |          |
| Select Payment Gateway                    | Cybersource P        | ayment Me    | ethod                |          |
| [website]                                 | Stripe Paymen        | t Method     |                      |          |
|                                           | Authorize.net        | CIM          |                      |          |
|                                           |                      |              |                      |          |
|                                           | List of payment gate | eway, suppor | rted by subscription | plan.    |
| Select Shipping Method                    | Flat Rate            |              |                      |          |
| [website]                                 | [flatrate] Fi        | ixed         |                      |          |
|                                           | Best Way             |              |                      |          |
|                                           | [tablerate]          | Table Rate   |                      |          |
|                                           |                      |              |                      |          |

SUBSCRIPTION MERCHANT PLAN – MAGENTO 2

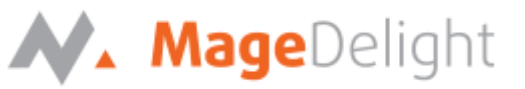

#### **Plan Subscription Configuration**

- **1. Enable Subscription Plan** Enable/Disable subscription plan link on frontend.
- Enabled Subscription Plan On Set the position of the subscription plan link on frontend.
- 3. Plan List Page Title Set subscription plan list page title.
- Plan List Page URL Set subscription plan page URL.
- 5. Plan List Page URL Suffix Set subscription plan page URL suffix.
- 6. CRON JOB Frequency Set Cron Job frequency to daily/weekly/monthly to generate subscription orders automatically.
- **7. CRON JOB Start Time** Set the Cron Job timings to start generating the orders.

## Plan Subscription Email Configuration

- **1. Subscription Email Sender** Set email sender who is responsible to acknowledge the customers.
- 2. New Subscription Template Set email template to be sent to customer on new subscription purchase
- Send New Subscription Email Copy To Set person email whom new subscription email copy would be sent
- 4. Subscription Profile Update Template Set email template to be sent to customer on customer profile update
- Send Subscription Update Email Copy To Set person email whom update profile email copy would be sent
- 6. New Subscription Card Add Template Set email template to be sent to customer on adding new credit card
- Send New Subscription Card Email Copy To Set person email whom new subscription card email copy would be sent
- 8. Subscription Reminder Template Set email template to be sent to customer to remind about their subscription renewal
- Subscription Reminder Email Copy To
  Set person email whom reminder subscription email copy would be sent

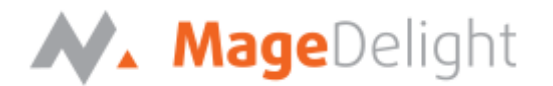

# Plan Subscription Email Configuration Subscription Email Sender General Contact Ŧ [website] New Subscription Template New Plan Subscription (Default) -[website] Send New Subscription Email Copy To [website] Please write comma separated email address Subscription Profile Update Template Subscription Plan Update (Default) [website] Send Subscription Update Email Copy To [website] Please write comma separated email address Payment Failed Template Plan Payment Failed (Default) v [website] Send Payment Failed Email Copy To [website] Please write comma separated email address New Subscription Card Add Template New Subscription Plan Card Add (Default) [website] Send New Subscription Card Email Copy To Please write comma separated email address [website] Subscription Reminder Template Subscription Plan Reminder (Default) [website] Subscription Reminder Email Copy To [website] Please write comma separated email address

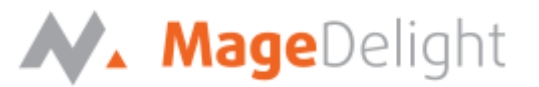

# **Manage Subscription Plan Details**

As shown below admin can manage subscription plan.

Edit: Go to action and select edit option to update details of the created plan.

# Manage Subscription Plan Details

| Search | n by keyword | Q                       |             |           | ▼ Filters ● Default View ▼ | 🗘 Columns 👻 |
|--------|--------------|-------------------------|-------------|-----------|----------------------------|-------------|
| Action | 15           | 4 records found         |             |           | 20 v per page < 1          | of 1 >      |
| •      | ID 1         | Plan Name               | Plan Status | Plan Type | Updated At                 | Action      |
|        | 4            | Videos Download Offer   | Enabled     | Fixed     | 2017-08-23 12:15:02        | Select 🔻    |
|        | 3            | Clothes Offer (Dynamic) | Enabled     | Dynamic   | 2017-08-23 09:02:16        | Select 🔻    |
|        | 2            | Bulk Discount Offer     | Enabled     | Fixed     | 2017-08-23 10:59:14        | Select 🔻    |
|        | 1            | Watches Discount        | Enabled     | Fixed     | 2017-08-23 09:00:04        | Select 🔻    |

O

💄 admin 👻

# **Plan Products**

View and edit products related to subscription plan. Admin can edit the products and quantity from the admin panel as shown below.

| Videos Download Offer           |                                             |                      |           |                    |              |               | Q 🌲 💄 admin 🗸      |
|---------------------------------|---------------------------------------------|----------------------|-----------|--------------------|--------------|---------------|--------------------|
| SUBSCRIPTION PLAN DETAILS       | Search                                      | Reset Filter 4 reco  | rds found |                    |              | 20 🔻 per page | < 1 of 1 >         |
| Plan Information                | Name                                        | Туре                 | Status    | Visibility         | SKU          | Qty           | Position           |
| Plan Products                   |                                             | •                    | •         | •                  |              | From          | From               |
| Plan Subscribers                |                                             |                      |           |                    |              | То            | То                 |
|                                 | Luma<br>Yoga For<br>Life                    | Downloadable Product | Enabled   | Catalog,<br>Search | 240-<br>LV09 | 1             | 1                  |
|                                 | Advanced<br>Pilates &<br>Yoga<br>(Strength) | Downloadable Product | Enabled   | Catalog,<br>Search | 240-<br>LV08 | 1             | 1                  |
|                                 | Solo<br>Power<br>Circuit                    | Downloadable Product | Enabled   | Catalog,<br>Search | 240-<br>LV07 | 1             | 1                  |
|                                 |                                             |                      |           |                    |              |               |                    |
| SUBSCRIPTION MERCHANT PLAN – MA | GENTO 2                                     |                      |           |                    |              | COPYRIGHT 20  | 17 MAGEDELIGHT.COM |

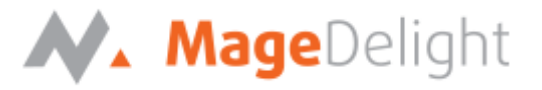

## **Plan Subscribers**

View and manage subscribers of the plan from admin panel as shown below.

|                           | ← Back D | elete Subscriptio          | n Plan Res           | set Save               | and Continue E             | dit Save S                 | ubscription Plan                |
|---------------------------|----------|----------------------------|----------------------|------------------------|----------------------------|----------------------------|---------------------------------|
| SUBSCRIPTION PLAN DETAILS | Search   | Reset Filter 11            | records found        | 20                     | D v per pa                 | ge <                       | 1 of 1 >                        |
| Plan Information          | ID       | Subscription<br>Profile ID | Subscriber<br>Name   | Subscription<br>Status | Next<br>Occurrence<br>Date | Subscription<br>Start Date | No. of<br>Occurrences<br>Passed |
| Plan Products             |          |                            |                      | •                      |                            |                            |                                 |
| Plan Subscribers          | 1        | 10000001                   | Veronica<br>Costello | Active                 | 2017-08-23                 | 2017-08-22<br>13:04:00     |                                 |
|                           | 2        | 10000002                   | Veronica<br>Costello | Active                 | 2017-08-23                 | 2017-08-22<br>13:05:53     |                                 |
|                           | 3        | 10000003                   | Veronica<br>Costello | Active                 | 2017-08-24                 | 2017-08-23<br>07:33:01     |                                 |
|                           | 4        | 10000004                   | Veronica<br>Costello | Active                 | 2017-08-24                 | 2017-08-23<br>09:15:20     |                                 |

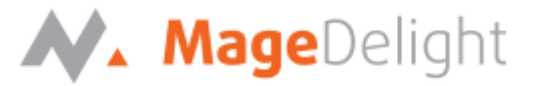

#### **Manage Plan Subscribers**

Admin can view and edit details of plan subscribers. It has each entry of the plan customer has purchased (with all the details).

# Manage Plan Subscribers

🔍 🌲 💄 admin 👻

| • | Profile Reference †<br>ID | Total Subscribed<br>Products | Plan Title                 | Subscriber Email      | Next Occurence<br>Date | Subscriber<br>Name | Subscription<br>Status | Action |
|---|---------------------------|------------------------------|----------------------------|-----------------------|------------------------|--------------------|------------------------|--------|
|   | 10000017                  | 3                            | Bulk Discount Offer        | priyank@gmail.com     | 2017-09-23             | Priyank K          | Complete               | Edit   |
|   | 10000016                  | 3                            | Bulk Discount Offer        | roni_cost@example.com | 2017-09-23             | Veronica Costello  | Active                 | Edit   |
|   | 10000015                  | 3                            | Watches Discount           | priyank@gmail.com     | 2017-08-24             | Priyank K          | Active                 | Edit   |
|   | 10000014                  | 3                            | Watches Discount           | amit@magedelight.com  | 2017-08-24             | Amit s             | Active                 | Edit   |
|   | 10000013                  | 3                            | Clothes Offer<br>(Dynamic) | mohitdev@gmail.com    | 2017-08-24             | Mohit dev          | Active                 | Edit   |

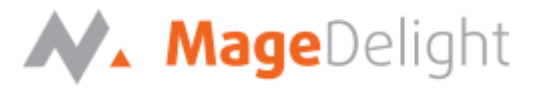

#### **Plan Information**

Admin can view profile details of subscriber who has purchased the plan.

| Subscription Plan # 1 | 00000017<br>Subscription Plan Info              | ormation        |               | Q                | <b></b>                               | 👤 admin 🗸    |  |  |
|-----------------------|-------------------------------------------------|-----------------|---------------|------------------|---------------------------------------|--------------|--|--|
| Profile Information   | Profile Id                                      |                 |               |                  |                                       | 100000017    |  |  |
| Related Orders        | Profile Status                                  |                 |               |                  | Comp                                  | olete 🔻      |  |  |
| Plan History          | Plan Name                                       |                 |               | E                | Bulk Dis                              | count Offer  |  |  |
|                       | Payment Information                             |                 |               |                  |                                       |              |  |  |
|                       | Total Price                                     |                 |               |                  |                                       | \$165.00     |  |  |
|                       | Discount Amount                                 |                 |               |                  |                                       | \$0          |  |  |
|                       | Payment Method                                  |                 |               | Cyberso          | urce (M                               | lagedelight) |  |  |
|                       | Card Information                                |                 |               |                  |                                       |              |  |  |
|                       | Credit Card Type:                               |                 |               |                  |                                       | Visa         |  |  |
|                       | Credit Card Number:                             |                 |               |                  |                                       | XXXX-1111    |  |  |
|                       | Card Details                                    |                 |               | XXXX-1111, Ver   | onica                                 | •            |  |  |
|                       | Subscription History                            |                 |               |                  |                                       |              |  |  |
|                       | Number of Occurrences                           |                 |               |                  |                                       | 4            |  |  |
|                       | Passed Occurrence<br>Address Information        |                 |               |                  |                                       | 4            |  |  |
|                       | Shipping Address                                |                 | vrc, Americar | n Samoa, 12345-6 | 789, US                               | •            |  |  |
|                       | Billing Address                                 | Billing Address |               |                  | vrc, American Samoa, 12345-6789, US 🔹 |              |  |  |
|                       | Plan Items                                      |                 |               |                  |                                       |              |  |  |
|                       | Product Name                                    | SKU             |               | Price            | Qty                                   | Subtotal     |  |  |
|                       | Ana Running Short<br>Size: 28<br>Color: Black   | WSH10-28-Black  |               | \$40.00          | 1                                     | \$40.00      |  |  |
|                       | Ina Compression Short<br>Size: 28<br>Color: Red | WSH11-28-Red    |               | \$49.00          | 1                                     | \$49.00      |  |  |

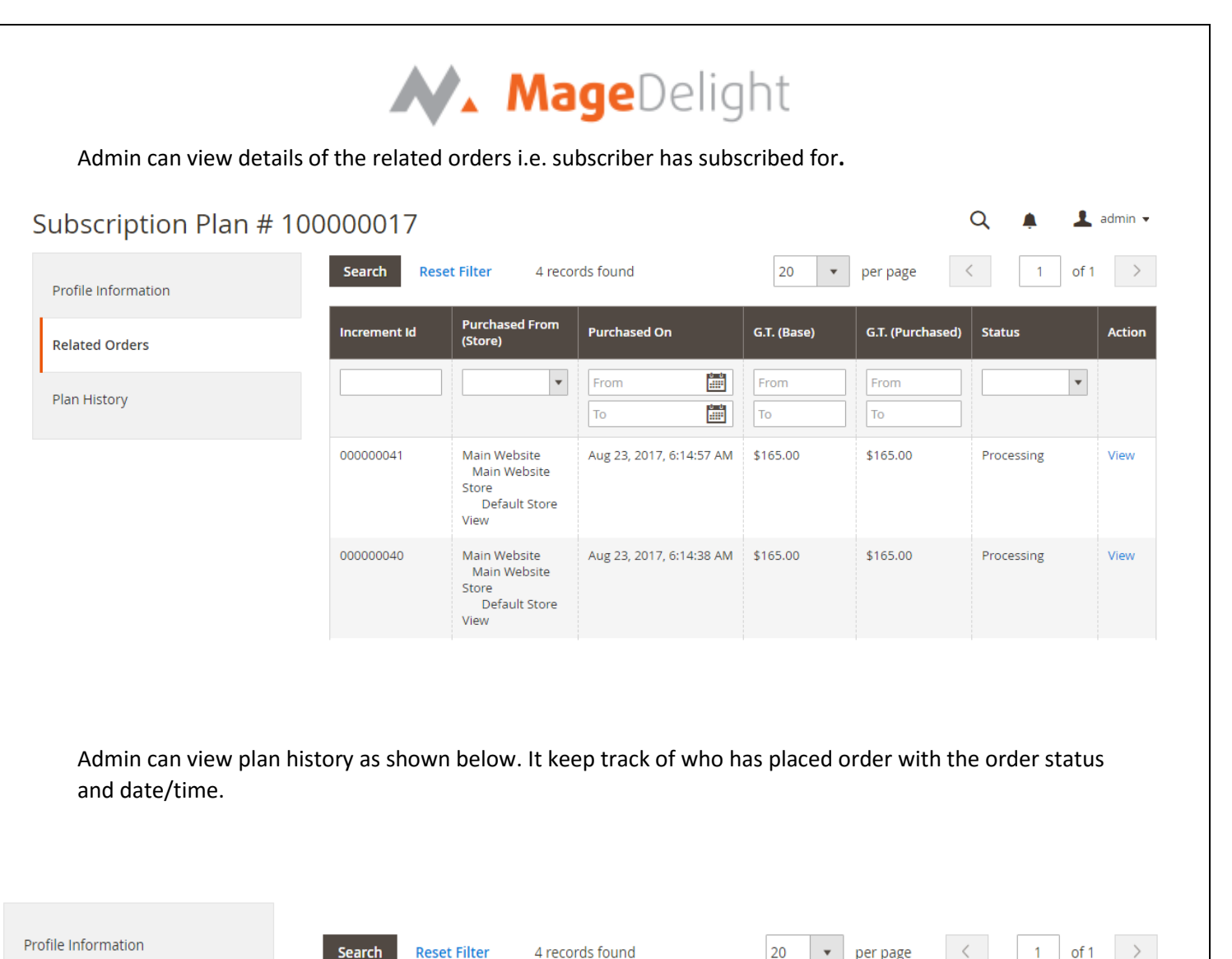

| Related Orders | Comment                                                    | Created At          |
|----------------|------------------------------------------------------------|---------------------|
| Plan History   |                                                            |                     |
|                | Subscription profile ID # 100000017 successfully completed | 2017-08-23 11:15:00 |
|                | Subscription order # 000000041 successfully placed         | 2017-08-23 11:14:57 |
|                | Subscription order # 000000040 successfully placed         | 2017-08-23 11:14:38 |
|                | Subscription order # 000000038 successfully placed         | 2017-08-23 11:12:21 |

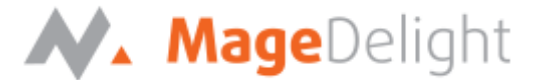

# **Subscription Merchant Plan on Frontend**

## Subscribe Plan

Customers can subscribe from the plan once they are logged in. Click on subscribe Plan button would add the product to the cart and then user can buy the same.

| Plan ID   | Plan Title     | Total         | Price  | Discount Amount | Total Products | Action         |
|-----------|----------------|---------------|--------|-----------------|----------------|----------------|
|           | Watches Discou | nt \$195      | .00    | \$20.00         | 3              | Subscribe Plan |
| F         |                | 5             |        | 5               |                |                |
|           |                | 1 In          |        |                 |                |                |
|           |                |               |        | V               |                |                |
| olo Sport | Watch          | Clamber Watch | Didi S | port Watch      |                |                |
| iew Proc  | lucts          |               |        |                 |                |                |
|           |                |               |        |                 |                |                |
|           |                |               |        |                 |                |                |
|           |                |               |        |                 |                |                |
|           |                |               |        |                 |                |                |
|           |                |               |        |                 |                |                |
|           |                |               |        |                 |                |                |
|           |                |               |        |                 |                |                |
|           |                |               |        |                 |                |                |
|           |                |               |        |                 |                |                |
|           |                |               |        |                 |                |                |